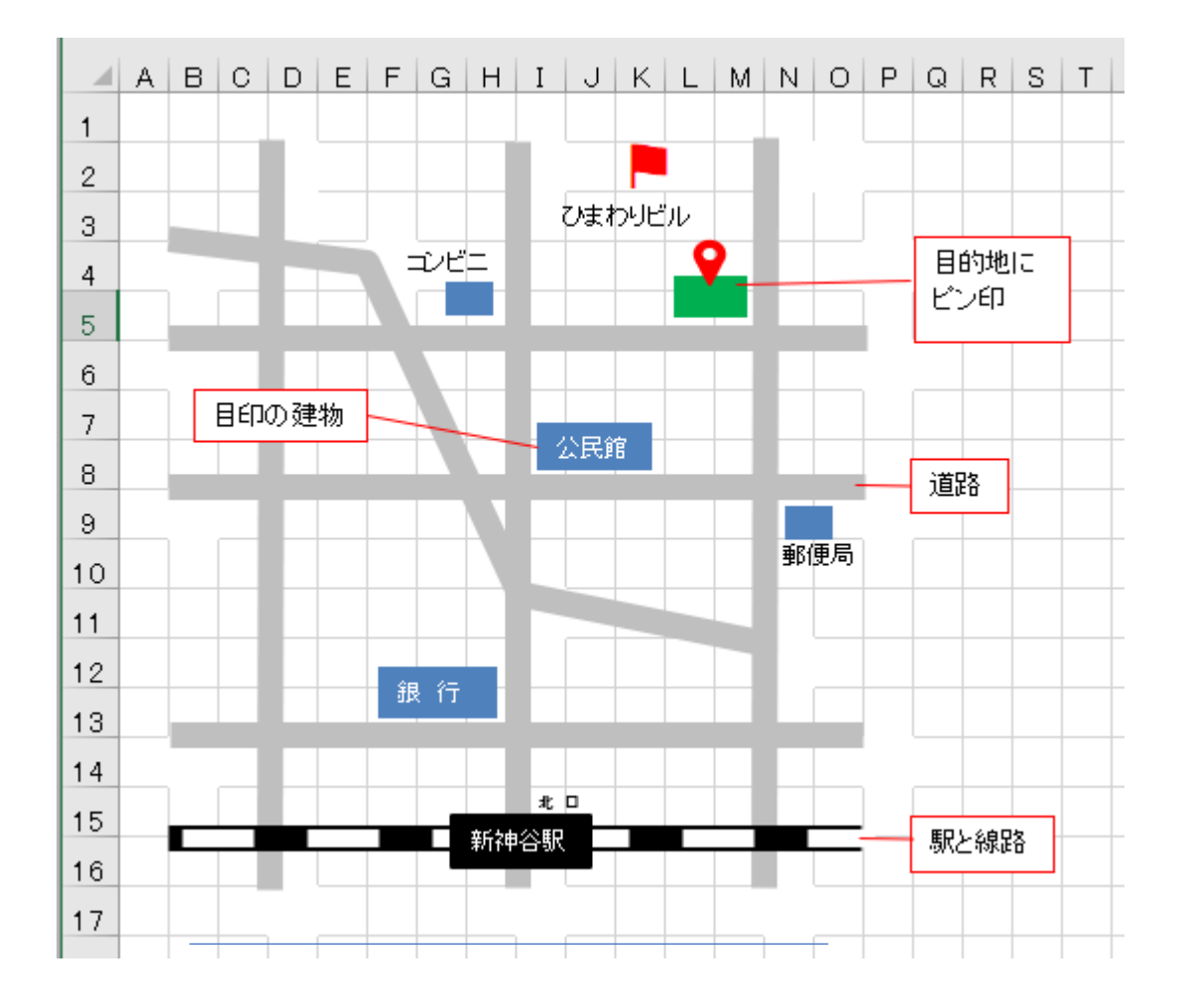

# 「Excel で地図作成」 手順

### 1、方眼紙作成

エクセルシートの左上隅をクリック→シート全体が選択される→列幅、行高ともに 25 ピクセルにする→方眼紙完成

## 2、道路作成

図形の直線およびフリーフォームで道路位置に線引きする→線引きした道路全 部選択→右クリックから図形の書式設定を開く→バケツアイコン開く→「色」グレ ー、「幅」10ptとする

#### 3、鉄道線路作成

直線カ所の道路をコピーし黒色にする➡同じものをもう1本コピーし欄外へ置いて おく➡欄外のものを選択➡図形の書式設定を開く➡幅7pt、白色、破線にする ➡地図上の黒線に重ね合わせる➡鉄道線路が完成

#### 4、目印の建物作成

図形の四角+塗りつぶし→建物名称はテキストボックスで作成

#### 5、ピン印の挿入

ネット接続の場合は、図グループの「アイコン」から挿入する。それ以外の場合は 「記号特殊文字」グループから探す。